#### Steps to resolve "WORK SCHEDULE MISSING" Error Message

When you receive the error message "WORK SCHEDULE MISSING":

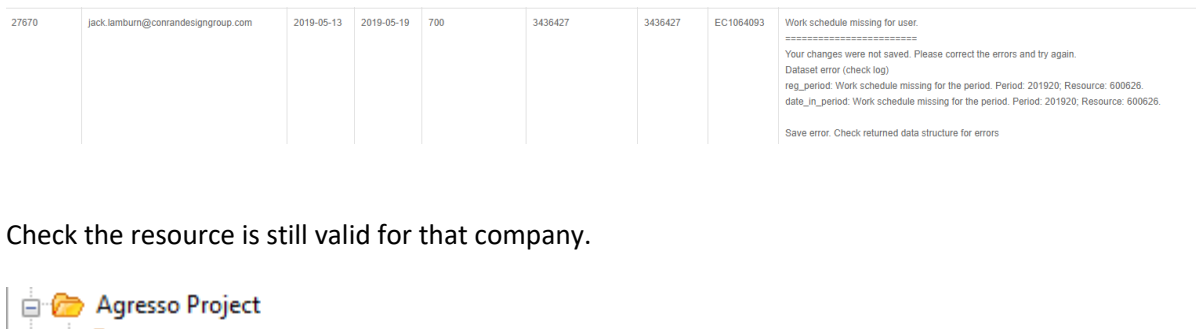

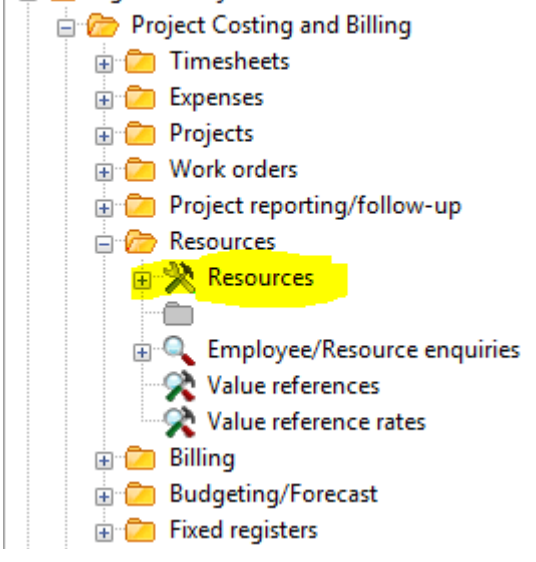

| - Resource  | 2 - Address   3 - Relation   4 - Concur | <u>2</u> - Pulse Staff Data |                      |
|-------------|-----------------------------------------|-----------------------------|----------------------|
| ResID 🔻     | 600626 LAMBURN, JACK                    | Resource type               | External Contractors |
| ResID       | 600626                                  | Part-time%                  | 100.00               |
|             |                                         | Birthdate                   |                      |
| Name        | LAMBURN, JACK                           | NI Number                   |                      |
| Short name  | EC                                      |                             |                      |
| Date from   | 23/10/2018                              |                             |                      |
| Date to     |                                         |                             |                      |
| Status      | Active 👻                                |                             |                      |
| Options     |                                         |                             |                      |
| Overtime    | Piecework                               |                             |                      |
| Supplier ID |                                         |                             |                      |
|             |                                         |                             |                      |
|             |                                         |                             |                      |
|             |                                         |                             |                      |
|             |                                         |                             |                      |
|             |                                         |                             |                      |
| المحاصا ما  | 03/05/2019 10:57:23                     | Llear                       | 122522               |

| <u>1</u> - R | esource 2 - Addre | ess <u>3</u> - Relation | 4 - Concur 5 - Pulse Staff Data |                        |            |                           |   |
|--------------|-------------------|-------------------------|---------------------------------|------------------------|------------|---------------------------|---|
| ResI         | D • 600626        | LAMBURN                 | N, JACK Resource typ            | External Contractors 👻 |            |                           |   |
|              | Relation          | Rel.value               | Description                     | P                      | Date from  | Date to                   | S |
| 1            | BRANCH            | 556                     | Creative                        | TS                     | 22/10/2018 | 31/12/2099                | Ν |
| 2            | COST.CAT          | 0626                    | JACK LAMBURN                    | TS                     | 22/10/2018 | 31/12/2099                | Ν |
| 3            | INC.CAT           | 120                     | Senior Designer                 | TS                     | 22/10/2018 | 31/12/2099                | Ν |
| 4            | DEP               | 1004                    | Creative                        | TS                     | 22/10/2018 | 31/12/209 <mark>9</mark>  | Ν |
| 5            | DEPT              | 1004                    | Creative                        | TS                     | 22/10/2018 | <mark>31/12/209</mark> 9  | Ν |
| 6            | TIMEREQD          | Y                       | Yes                             | N                      | 22/10/2018 | 31/12/2099                | Ν |
| 7            | DISCIP            | AGY                     | Main Agency Staff               | TS                     | 22/10/2018 | 31/12/2099                | N |
| 8            | WORKPLAN          |                         |                                 | TS                     |            |                           |   |
| 9            | RESNO             | PULSE                   | Integration, Pulse              | TS                     | 23/10/2018 | <mark>31/12/20</mark> 99  | Ν |
| 10           | CCRUPLOAD         | Y                       | Yes                             | N                      | 22/10/2018 | <mark>31/12/20</mark> 99  | Ν |
| 11           | CCREXPAPP         | 600210                  | JUAN PEDRAZA                    | N                      | 23/10/2018 | 3 <mark>1/12/20</mark> 99 | Ν |
| 12           | CCRTVLCLS         | 4                       | HAVUK4                          | N                      | 23/10/2018 | 3 <mark>1/12/2099</mark>  | Ν |
| 13           | CCREXPLMT         | 0                       | £0                              | N                      | 23/10/2018 | 3 <mark>1/12/209</mark> 9 | Ν |
| 14           | CCRAPPFLG         | N                       | No                              | Ν                      | 23/10/2018 | 3 <mark>1/12/209</mark> 9 | Ν |
| 15           | CCRFINCON         | 123532                  | CHRISTOPHER, PENNY              | Ν                      | 23/10/2018 | 3 <mark>1/12/209</mark> 9 | Ν |
| 16           | PULSEUSER         | Y                       | Yes                             | Ν                      | 23/10/2018 | 3 <mark>1/12/2099</mark>  | Ν |

# Check to see if the workschedule has been created since pulse error was logged

In Agresso go to Personal work schedule details and double click

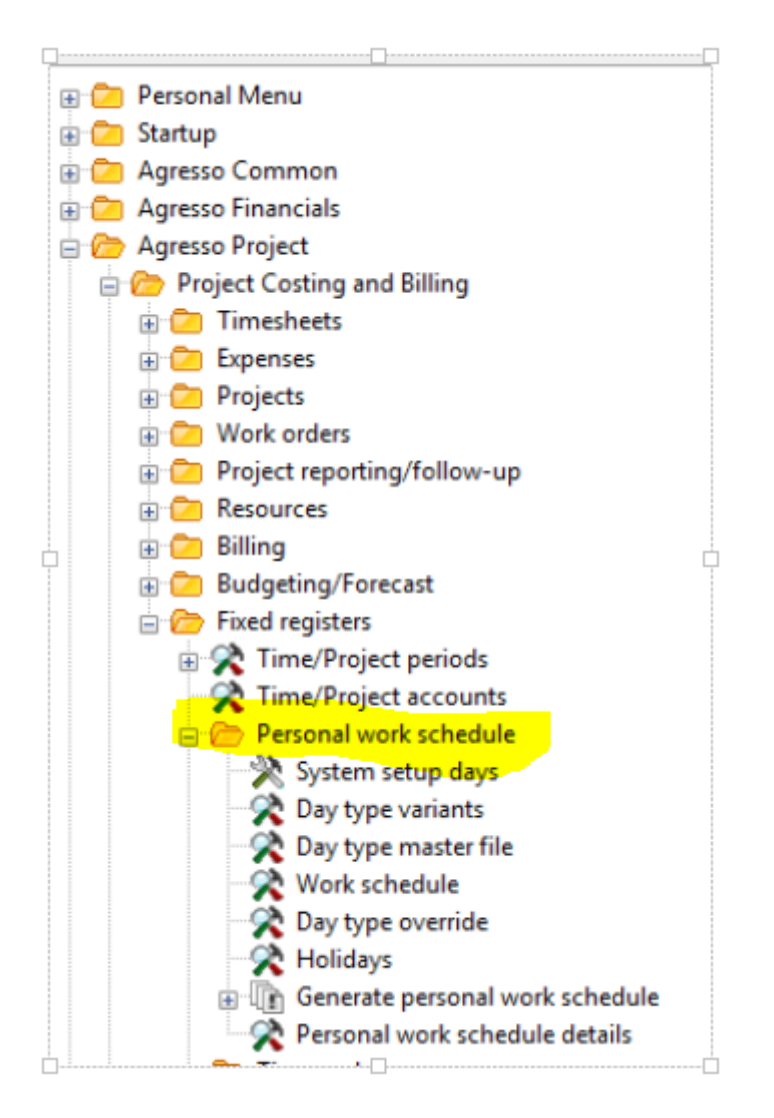

#### Type in the ResID, type in the relevant year and click into the ? Row - then press F7

| Res | ID |      | <b>-</b>      |                   |             |              | Year      | 2019    |       |         |                 |         |                              |
|-----|----|------|---------------|-------------------|-------------|--------------|-----------|---------|-------|---------|-----------------|---------|------------------------------|
|     | Т  | Date | Work schedule | Work schedule (T) | Day<br>type | Day type (T) | Time from | Time to | Hours | Percent | Non-working day | Holiday | Day type exclude holiday (T) |
| ?   | А  |      |               |                   |             |              |           |         |       |         |                 |         |                              |
| 1   |    |      |               |                   |             |              |           |         |       |         |                 |         |                              |
| 2   |    |      |               |                   |             |              |           |         |       |         |                 |         |                              |
| 3   |    |      |               |                   |             |              |           |         |       |         |                 |         |                              |
| 4   |    |      |               |                   |             |              |           |         |       |         |                 |         |                              |
| 5   |    |      |               |                   |             |              |           |         |       |         |                 |         |                              |
| 6   |    |      |               |                   |             |              |           |         |       |         |                 |         |                              |
| 7   |    |      |               |                   |             |              |           |         |       |         |                 |         |                              |
| 8   |    |      |               |                   |             |              |           |         |       |         |                 |         |                              |
| 9   |    |      |               |                   |             |              |           |         |       |         |                 |         |                              |
| 10  |    |      |               |                   |             |              |           |         |       |         |                 |         |                              |

If the workschedule does not exist the following screen will show

| Re | ID                    |      | ▼ 600626      |                   |          |              | Year      | 2019    |       |         |                 |         |                              |  |
|----|-----------------------|------|---------------|-------------------|----------|--------------|-----------|---------|-------|---------|-----------------|---------|------------------------------|--|
| LA | AMBURN, JACK (600626) |      |               |                   |          |              |           |         |       |         |                 |         |                              |  |
|    | Т                     | Date | Work schedule | Work schedule (T) | Day type | Day type (T) | Time from | Time to | Hours | Percent | Non-working day | Holiday | Day type exclude holiday (T) |  |
| ?  |                       |      |               |                   |          |              |           |         |       |         |                 |         |                              |  |
|    |                       |      |               |                   |          |              |           |         |       |         |                 |         |                              |  |

#### To add the workschedule the HS05 and HS04 must be run

Go to Generate Resource Rates and double click

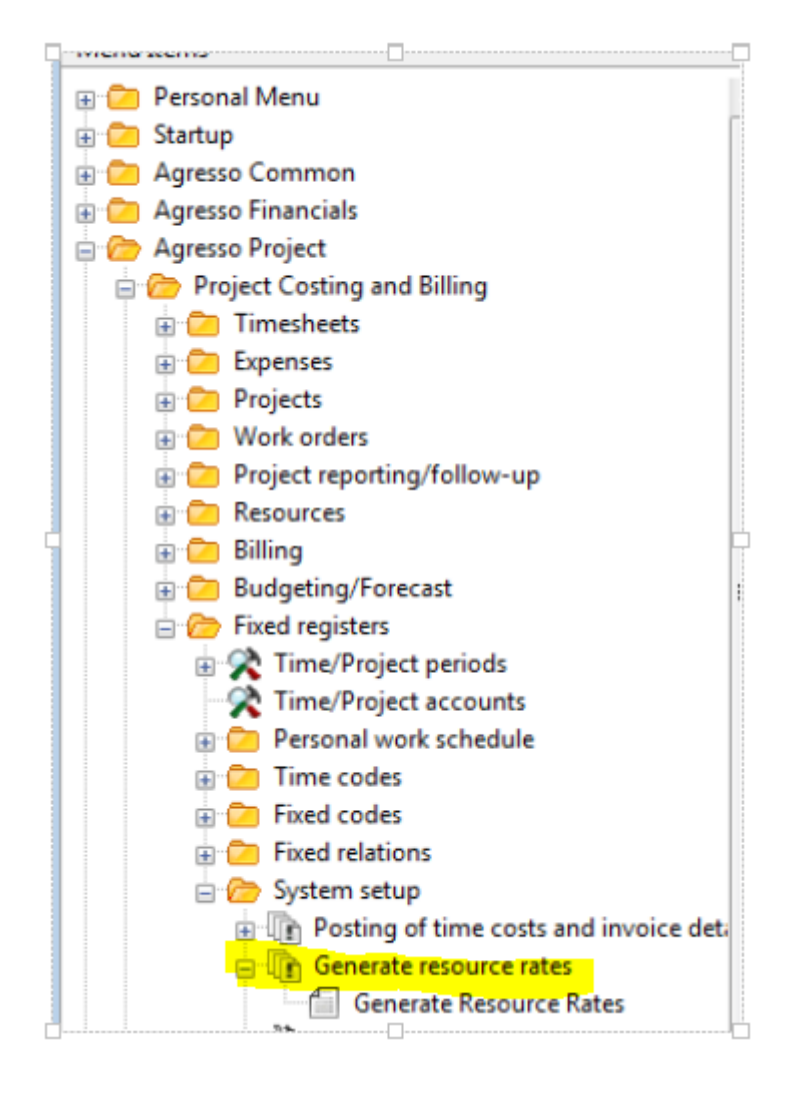

This opens the HS05 screen 'Generate Resource Rates'

| Variar | Generate Resource Rates (1) |                     |
|--------|-----------------------------|---------------------|
|        | Param name                  | Value               |
| 1      | Copies                      | 1                   |
| 2      | Server queue                | Serial report queue |
| 3      | Priority                    | 0                   |
| 4      | Printer                     | NOPRINT             |
| 5      | E-mail confirmation         |                     |
| 6      | E-mail distribution         |                     |
| 7      | Status                      | N                   |
| 8      | Start date                  |                     |
| 9      | Start time                  |                     |
| 10     | Output type                 | Auto-select         |
| 11     | Relation                    | BRANCH              |
| 12     | Relation value              | *                   |
| 13     | Resource field              | ResID               |
| 14     | Resource                    |                     |
| 15     | Position                    | *                   |
| 16     | Value reference             | PPCT                |
| 17     | Resource status             | Active              |
| 18     | Date from                   |                     |

Type in the Resource number in row 14 – <u>Note: If there are multiple resources in a company that</u> <u>need a workschedule, type in a \* instead of an individual Resource number. This will create the</u> <u>resource rates for all resources in the company.</u>

| Varian | xt 🗌                | -                   |
|--------|---------------------|---------------------|
|        | Param name          | Value               |
| 1      | Copies              | 1                   |
| 2      | Server queue        | Serial report queue |
| 3      | Priority            | 0                   |
| 4      | Printer             | NOPRINT             |
| 5      | E-mail confirmation |                     |
| 6      | E-mail distribution |                     |
| 7      | Status              | N                   |
| 8      | Start date          |                     |
| 9      | Start time          |                     |
| 10     | Output type         | Auto-select         |
| 11     | Relation            | BRANCH              |
| 12     | Relation value      | *                   |
| 13     | Resource field      | ResID               |
| 14     | Resource            | *                   |
| 15     | Position            | *                   |
| 16     | Value reference     | PPCT                |
| 17     | Resource status     | Active              |
| 18     | Date from           | <u>01/01/2019</u>   |

In row 18 type the date of the  $1^{st}$  day of the year for which the workschedule is required – e.g. 01/01/2019

Save or F12

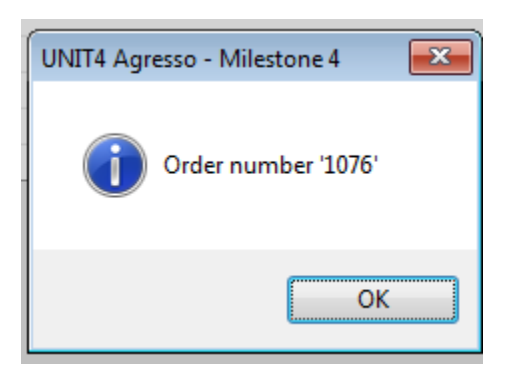

Check Maintenance of Ordered Reports

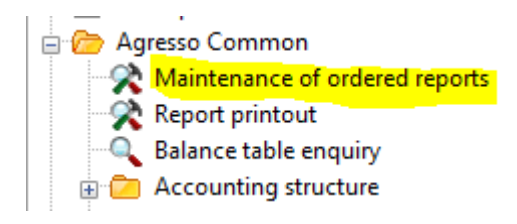

| Γ |   | User | Report | OrderNo | Status | Ρ | Scheduled  | Ended      | Server queue |
|---|---|------|--------|---------|--------|---|------------|------------|--------------|
|   |   | ТΒ   |        | 1076    |        |   |            |            |              |
| Ľ | 1 | ТВ   | HS05   | 1076    | Т      | 0 | 31/05/2019 | 31/05/2019 | DEFAULT      |

The 'T' status indicates that the report has finished successfully.

### Now run the HS04

Go to HSS Generate Personal Work Schedule and double click

| 🕀 🗀 Personal Menu                          |
|--------------------------------------------|
| 🕀 🗀 Startup                                |
| 😑 🗁 Agresso Common                         |
| Maintenance of ordered reports             |
| 😪 Report printout                          |
|                                            |
| 🕀 📴 Accounting structure                   |
| 🕀 🔁 Attributes and relations               |
| 😥 🛅 Exchange rates                         |
| 🕣 📴 User access                            |
| 🗄 🔁 Workflow                               |
| in 🔁 Action overview and e-mail templates  |
| in 🔁 Document archive                      |
| Copy Browser templates                     |
| Flexi-fields                               |
| Fixed registers                            |
| 😥 🗁 System setup                           |
| Agresso Financials                         |
| 😑 🗁 Agresso Project                        |
| Project Costing and Billing                |
| Timesheets                                 |
| Expenses                                   |
| Projects                                   |
| 🕀 🔁 Work orders                            |
| Project reporting/follow-up                |
| Resources                                  |
| 🕀 🔁 Billing                                |
| Budgeting/Forecast                         |
| Fixed registers Time (Period point and all |
| Time/Project periods Time/Project periods  |
| Time/Project accounts                      |
| Personal work schedule                     |
| System setup days                          |
| Day type variants                          |
| Work schedule                              |
| Day type override                          |
| Holidaye                                   |
| Generate personal work schedule            |
| HSS Generate Personal Work Schedule        |
|                                            |

This opens the HS04 screen 'HSS Generate Personal Work Schedule'

| Variar | t HSS Generate Personal Work Schedule (1) |                            |
|--------|-------------------------------------------|----------------------------|
|        | Param name                                | Value                      |
| 1      | Copies                                    | 1                          |
| 2      | Server queue                              | Serial report queue        |
| 3      | Priority                                  | 0                          |
| 4      | Printer                                   | NOPRINT                    |
| 5      | E-mail confirmation                       |                            |
| 6      | E-mail distribution                       |                            |
| 7      | Status                                    | N                          |
| 8      | Start date                                |                            |
| 9      | Start time                                |                            |
| 10     | Output type                               | Auto-select                |
| 11     | Relation                                  | BRANCH                     |
| 12     | Relation value                            | *                          |
| 13     | Resource type                             |                            |
| 14     | Position                                  | *                          |
| 15     | Resource field                            | ResID                      |
| 16     | Resource                                  | *                          |
| 17     | Work schedule                             |                            |
| 19     | Holidays                                  | 2019                       |
| 20     | Date from                                 | / <mark>01/01/201</mark> 9 |
| 21     | Date to                                   | 31/12/2019                 |

Type in the Resource number in row 16 – <u>Note: If there are multiple resources in a company that</u> <u>need a workschedule, type in a \* instead of an individual Resource number. This will create</u> <u>the workschedule for all resources in the company.</u>

Ensure that the year in row 19 'Holidays' is the year that the workschedule is to be created in.

In rows 20 and 21 ensure that the 1<sup>st</sup> day of the year and last day of the year are displayed.

Save or F12.

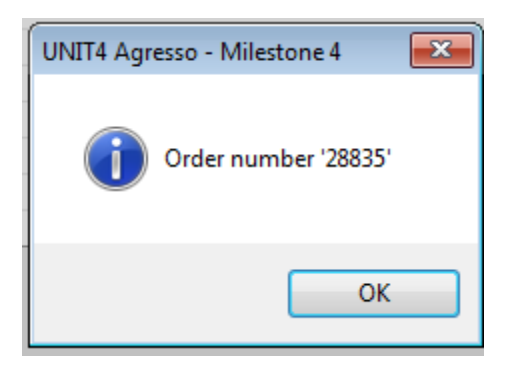

Check Maintenance of Ordered Reports for this to complete.

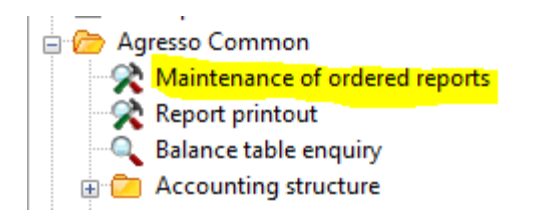

|   | User | Report | OrderNo | Status | Ρ | Scheduled  | Ended      | Server queue |
|---|------|--------|---------|--------|---|------------|------------|--------------|
| ? | ТВ   |        | 28835   |        |   |            |            |              |
| 1 | TB   | HS04   | 28835   | Т      | 0 | 31/05/2019 | 31/05/2019 | DEFAULT      |

The 'T' status indicates that the report has finished successfully.

#### Check that the workschedule has been generated.

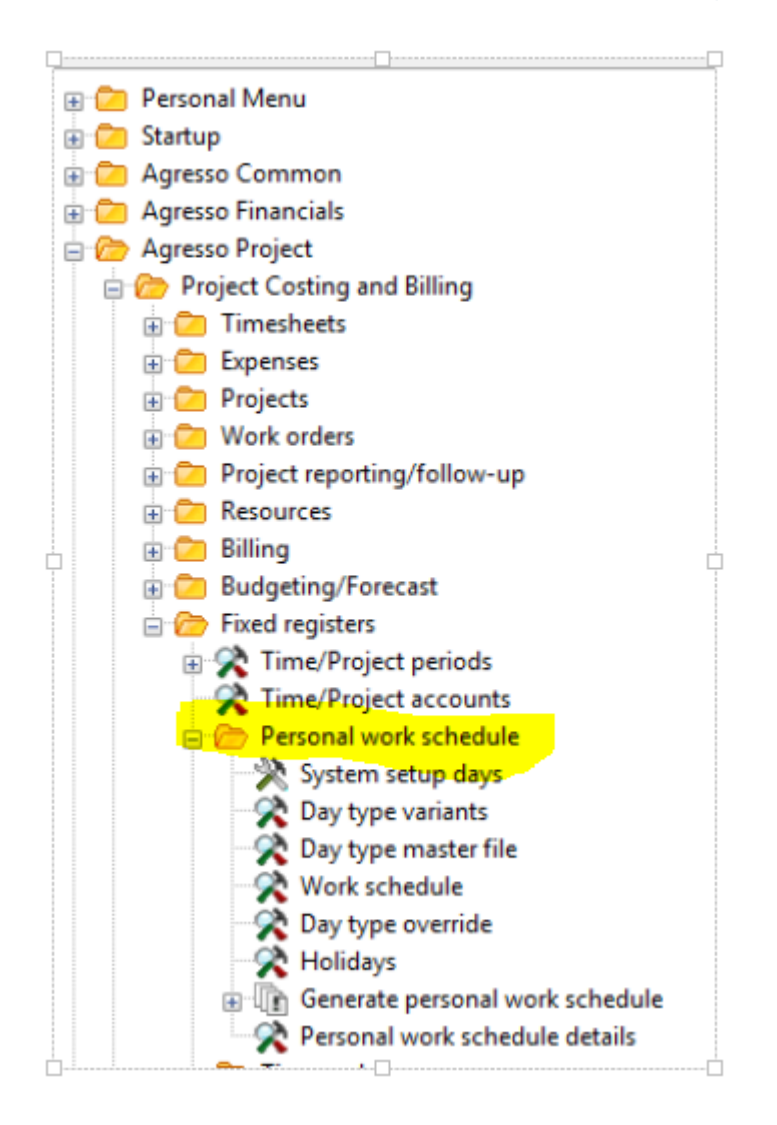

| Resl | D   |              | · 600626         |                        |          | Year          | 2019         |         |       |         |                 |             |                                 |
|------|-----|--------------|------------------|------------------------|----------|---------------|--------------|---------|-------|---------|-----------------|-------------|---------------------------------|
| LAM  | BUF | RN, JACK (60 | 0626)            |                        |          |               |              |         |       |         |                 |             |                                 |
|      | т   | Date         | Work<br>schedule | Work schedule (T)      | Day type | Day type (T)  | Time<br>from | Time to | Hours | Percent | Non-working day | Holiday     | Day type exclude<br>holiday (T) |
| ?    |     |              |                  |                        |          |               |              |         |       |         |                 |             |                                 |
| 1    | Α   | 01/01/2019   | STD              | Standard Work Schedule | BHOL     | Bank Holidays | 00:00        | 00:00   | 0.00  | 100.00  | $\boxtimes$     | $\boxtimes$ | Normal Hours                    |
| 2    | Α   | 02/01/2019   | STD              | Standard Work Schedule | NORM     | Normal Hours  | 09:00        | 17:30   | 7.50  | 100.00  |                 |             | Normal Hours                    |
| 3    | Α   | 03/01/2019   | STD              | Standard Work Schedule | NORM     | Normal Hours  | 09:00        | 17:30   | 7.50  | 100.00  |                 |             | Normal Hours                    |
| 4    | Α   | 04/01/2019   | STD              | Standard Work Schedule | NORM     | Normal Hours  | 09:00        | 17:30   | 7.50  | 100.00  |                 |             | Normal Hours                    |
| 5    | Α   | 05/01/2019   | STD              | Standard Work Schedule | WEND     | Week End      | 00:00        | 00:00   | 0.00  | 100.00  | $\boxtimes$     |             | Week End                        |
| 6    | Α   | 06/01/2019   | STD              | Standard Work Schedule | WEND     | Week End      | 00:00        | 00:00   | 0.00  | 100.00  | $\boxtimes$     |             | Week End                        |
| 7    | Α   | 07/01/2019   | STD              | Standard Work Schedule | NORM     | Normal Hours  | 09:00        | 17:30   | 7.50  | 100.00  |                 |             | Normal Hours                    |
| 8    | Α   | 08/01/2019   | STD              | Standard Work Schedule | NORM     | Normal Hours  | 09:00        | 17:30   | 7.50  | 100.00  |                 |             | Normal Hours                    |
| 9    | Α   | 09/01/2019   | STD              | Standard Work Schedule | NORM     | Normal Hours  | 09:00        | 17:30   | 7.50  | 100.00  |                 |             | Normal Hours                    |
| 10   | Α   | 10/01/2019   | STD              | Standard Work Schedule | NORM     | Normal Hours  | 09:00        | 17:30   | 7.50  | 100.00  |                 |             | Normal Hours                    |
| 11   | Α   | 11/01/2019   | STD              | Standard Work Schedule | NORM     | Normal Hours  | 09:00        | 17:30   | 7.50  | 100.00  |                 |             | Normal Hours                    |
| 12   | Α   | 12/01/2019   | STD              | Standard Work Schedule | WEND     | Week End      | 00:00        | 00:00   | 0.00  | 100.00  | $\boxtimes$     |             | Week End                        |
| 13   | Α   | 13/01/2019   | STD              | Standard Work Schedule | WEND     | Week End      | 00:00        | 00:00   | 0.00  | 100.00  | $\boxtimes$     |             | Week End                        |
| 14   | Α   | 14/01/2019   | STD              | Standard Work Schedule | NORM     | Normal Hours  | 09:00        | 17:30   | 7.50  | 100.00  |                 |             | Normal Hours                    |
| 15   | Α   | 15/01/2019   | STD              | Standard Work Schedule | NORM     | Normal Hours  | 09:00        | 17:30   | 7.50  | 100.00  |                 |             | Normal Hours                    |

The dates on the workschedule.

## Resubmit the error message on the Pulse Timesheet Error page

|   | Submission Id | Pulse Userid | Email                              | Date From  | Date To    | Number of Retries | Unique Message Id<br>( PULSE generated ) | Message Id | Project Id | Error Response                      | Actions    |
|---|---------------|--------------|------------------------------------|------------|------------|-------------------|------------------------------------------|------------|------------|-------------------------------------|------------|
| 1 | 962005        | 27670        | Jack.lamburn@conrandesigngroup.com | 2019-05-13 | 2019-05-19 | 700               | 3436427                                  | 3436427    | EC1064093  | Work schedule missing for user:<br> | 2 Resubmit |

When the following message appears click Yes, Resubmit!

| Resubmitting timesheets                                                               |                |
|---------------------------------------------------------------------------------------|----------------|
| Use this when AGRESSO has <u>NOT</u> processed the timesheet submission successfully. |                |
| Do you wish to continue ?                                                             |                |
|                                                                                       |                |
| NO                                                                                    | Yes, Resubmit! |

The next message should appear – Click OK

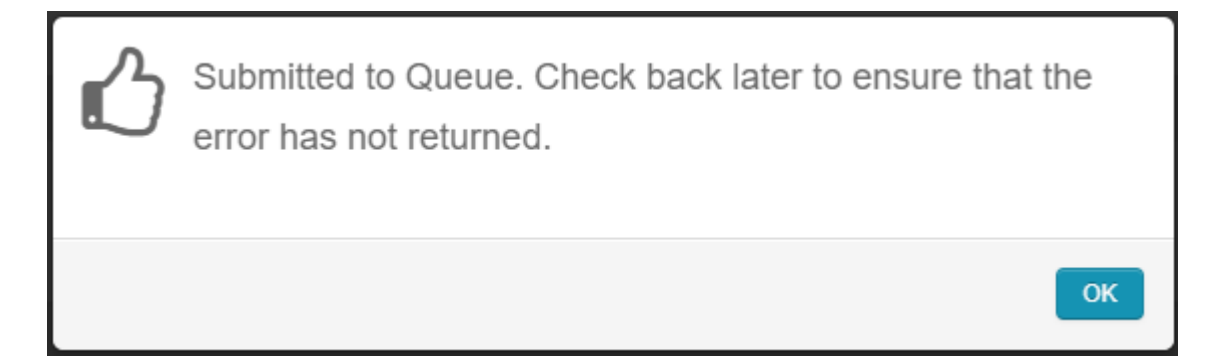